F i b e r 状態の高速測定

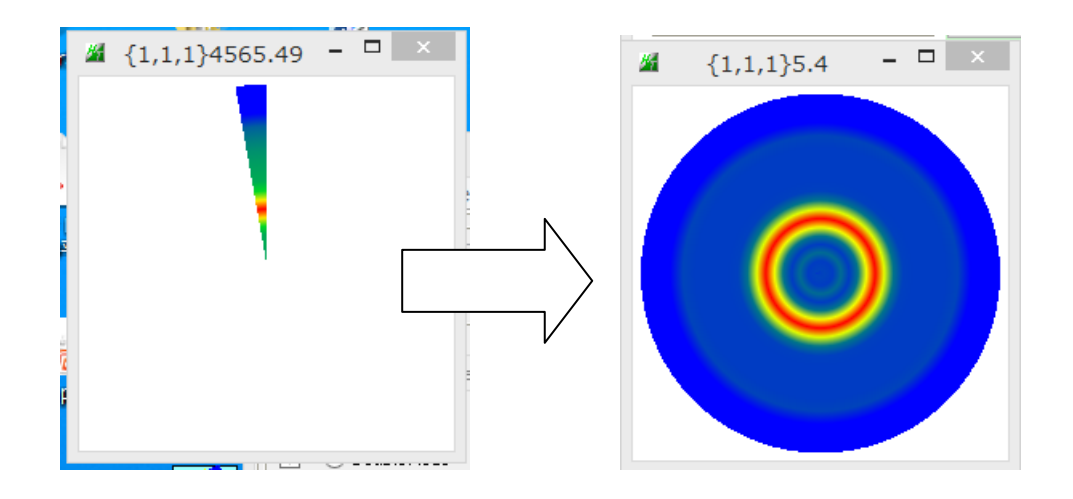

2017年07月27日 HelperTex Office 概要

圧延材などでは、ND方向とRD方向に対する方位解析が行われるが、ND方向に垂直な方向が r a n d o m状態では、極点図の $\beta$ 回転方向は均一と考えられる。 極点測定では、均一の $\beta$ 方向を測定する必要があるが、F i b e r 状態と考えた場合、 1/4対称で測定する場合、 $\beta$ 方向には0->90度の測定が行われる。 更にF i b e r 状態では、 $\beta$ 方向に2Step (0->5)測定すれば良い 0->90度で測定した場合、ODFPoleFigure2ソフトウエアで90->360領域を1/4対称で Createします。

0->360線領域を同一にするには、

PFtoODF3ソフトウエアでfull->Fiber変換します。 0->5度を測定した場合、

> ODFPoleFigure2ソフトウエアで0->360領域を平均値で Createします。

Fiberを扱う場合、バックグランドの平滑性が重要である事も説明します。

測定されたデータ

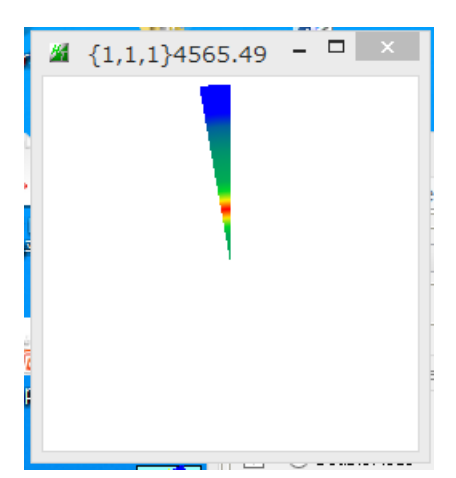

0->5領域の平均値を0->360全領域とする

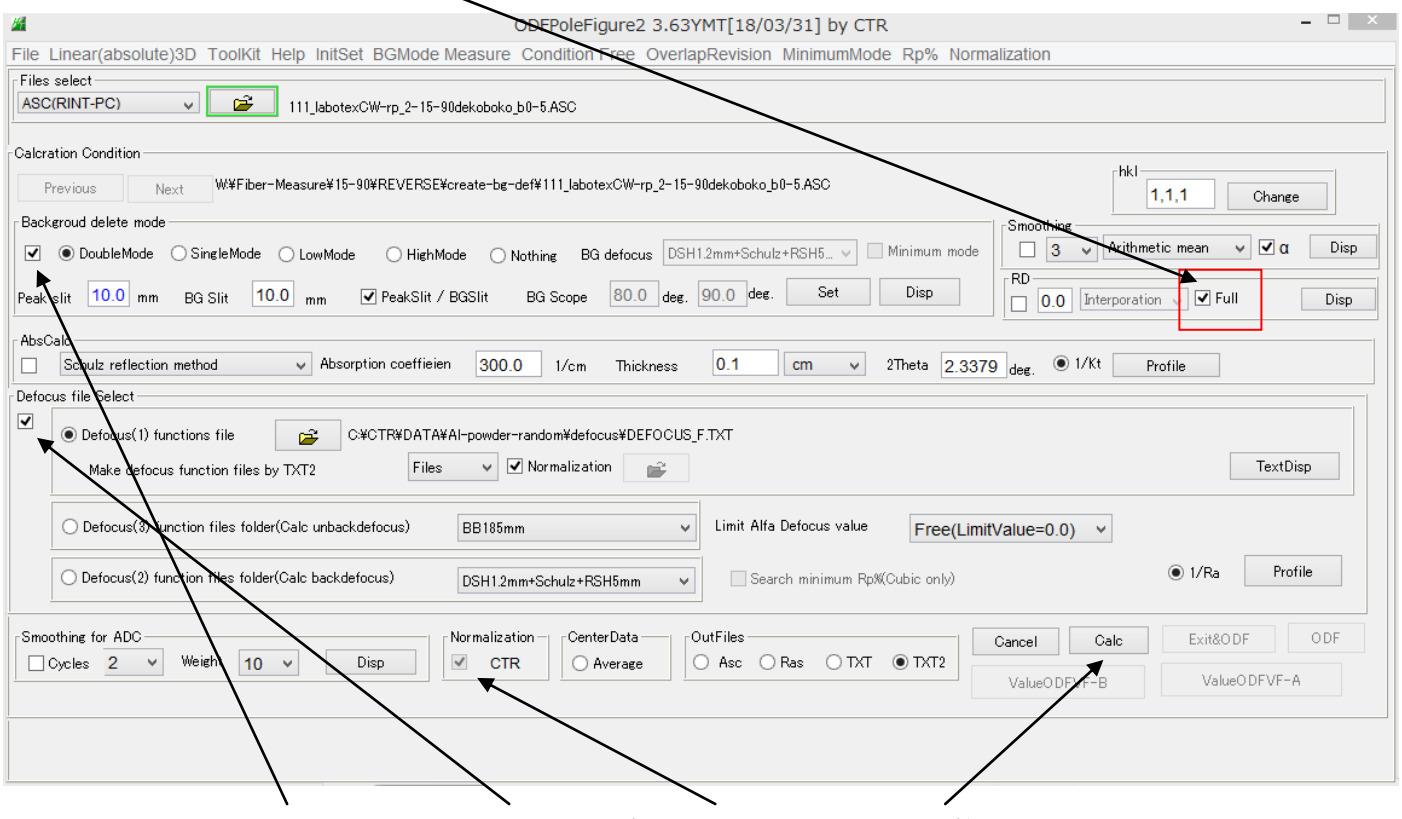

バックグランド削除、defocus補正、規格化を行う。 計算

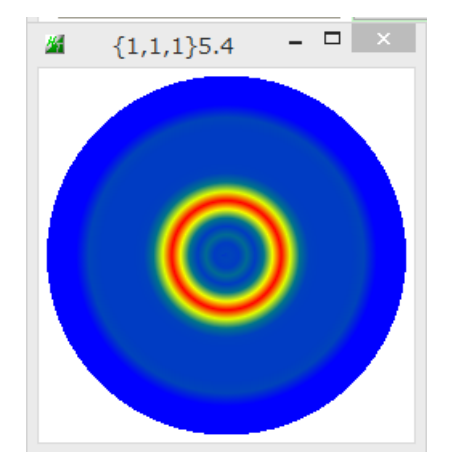

この $\beta$ 領域の拡張は測定データにより機能が変わる。  $\beta$ 領域が 90度以下の場合、Fiberとして拡張 90->179の場合、1/4対称 180->359の場合、1/2対称

## PFtoODF3ソフトウエアで0->360データのFiber化

ODFPoleFigure2 ソフトウエアから PFtoODF3 ソフトウエアへ

Cancel Calc Exit&ODF ODF

0->360領域の平均値を $\beta$ 全域に(Fiber化)

| <u>14</u>      | M PFtoODF3 8.29MT[18/03/31] by CTR – 🗆 🗙                      |                     |                                          |               |        |        |               |        |             |           |         |          |   |
|----------------|---------------------------------------------------------------|---------------------|------------------------------------------|---------------|--------|--------|---------------|--------|-------------|-----------|---------|----------|---|
| File           | File Option Symmetric Software Data Help                      |                     |                                          |               |        |        |               |        |             |           |         |          |   |
| ſ              | lattice co                                                    | select >            | Full                                     |               |        |        |               |        |             | Initializ | 2e      |          |   |
|                | м                                                             | aterial Alur        | Half                                     |               |        |        |               |        |             |           | 5       | Start    |   |
|                | Structure Code/Summet                                         |                     |                                          |               | ,      | 0 (    | ->            |        |             | () e      | etHKL<- | Filename |   |
|                | Structure Code(Symmetr                                        |                     |                                          |               |        |        | AllFileSelect |        |             |           |         |          |   |
|                | a 1.0                                                         | <=b 1.0             |                                          | alpha         | 90.0   | beta   | 90.0          | ) gar  | nm 90.0     |           |         | ocioet   |   |
| Γ <sup>Ι</sup> | PF Data                                                       |                     |                                          |               |        |        |               |        |             | 1         |         |          | _ |
|                |                                                               | SelectFile(TXT(b,i  | ntens),TXT2(a                            | a,b,intens.)) |        | h,k,l  |               | 2Theta | Alpha scope | AlphaS    | AlphaE  | Select   |   |
|                | È                                                             | 111_labotexCW-rp_2- | -15-90dekobo                             | oko_b0-5_cł   | nFB00D | 1,1,1  |               | 2.3379 | 0.0->75.0   | 0.0       | 75.0    | ✓        |   |
|                | <b>2</b>                                                      |                     |                                          |               |        | 1,1,0  |               | 0.0    |             | 0.0       | 0.0     |          |   |
|                | <b>è</b>                                                      |                     |                                          |               |        | 2,0,0  |               | 0.0    |             | 0.0       | 0.0     |          |   |
|                | 2                                                             |                     |                                          |               |        | 2,1,0  |               | 0.0    |             | 0.0       | 0.0     |          |   |
|                | <b>2</b>                                                      |                     |                                          |               |        | 2,1,1  |               | 0.0    |             | 0.0       | 0.0     |          |   |
|                | <b>2</b>                                                      |                     |                                          |               |        | 3,1,1  |               | 0.0    |             | 0.0       | 0.0     |          |   |
|                | <b>2</b>                                                      |                     |                                          |               |        | 4,0,0  |               | 0.0    |             | 0.0       | 0.0     |          |   |
|                | 2                                                             |                     |                                          |               |        | 3,3,1  |               | 0.0    |             | 0.0       | 0.0     |          |   |
|                | 2                                                             |                     |                                          |               |        | 4,2,2  |               | 0.0    |             | 0.0       | 0.0     |          |   |
|                | 2                                                             |                     |                                          |               |        | 5,1,1  |               | 0.0    |             | 0.0       | 0.0     |          |   |
|                | 2                                                             |                     |                                          |               |        | 5,2,1  |               | 0.0    |             | 0.0       | 0.0     |          |   |
|                | 2                                                             |                     |                                          |               |        | 5,3,1  |               | 0.0    |             | 0.0       | 0.0     |          |   |
| Γ              | Comment 111_labotexCW-rp_2-15-90dekoboko_b0-5_chFB00D1S_2.TXT |                     |                                          |               |        |        |               |        |             |           |         |          |   |
| L              | Labotex(EPF).popLA(RAW) filename                              |                     |                                          |               |        |        |               |        |             |           |         |          |   |
|                | Symme                                                         | etric type Full     | <ul> <li>Oenteri</li> <li>Avi</li> </ul> | erage         |        | Epf fi | le sa         | ve     | labote      | (         |         |          |   |
| 1              |                                                               |                     |                                          |               |        |        |               |        |             |           |         |          |   |

ODFソフトウエアに渡すデータを

| Half   | 左右対称操作  |
|--------|---------|
| Quater | 1/4対称操作 |
| FIber  | 全域平均值   |

### Fiberの場合、バックグランドの平滑性が重要

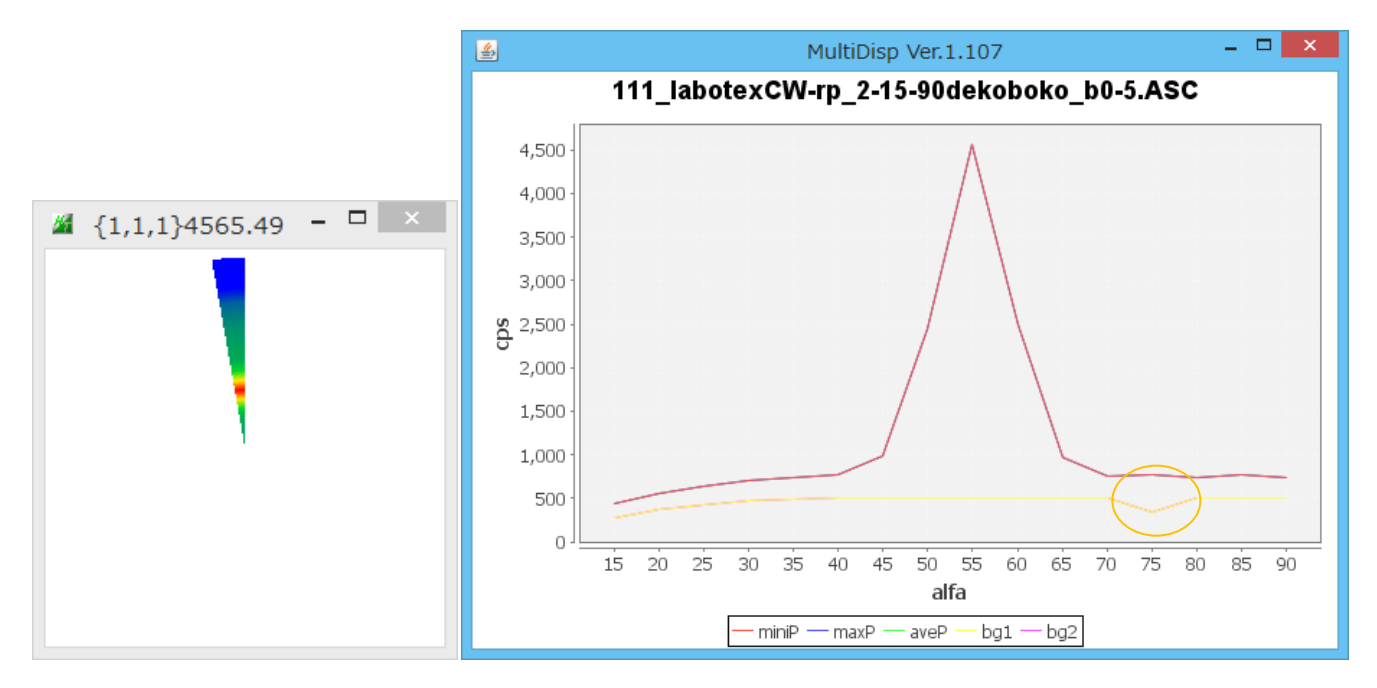

 $\alpha = 75 度のバックグランド凸凹により新たにFiberが出現します。$ 

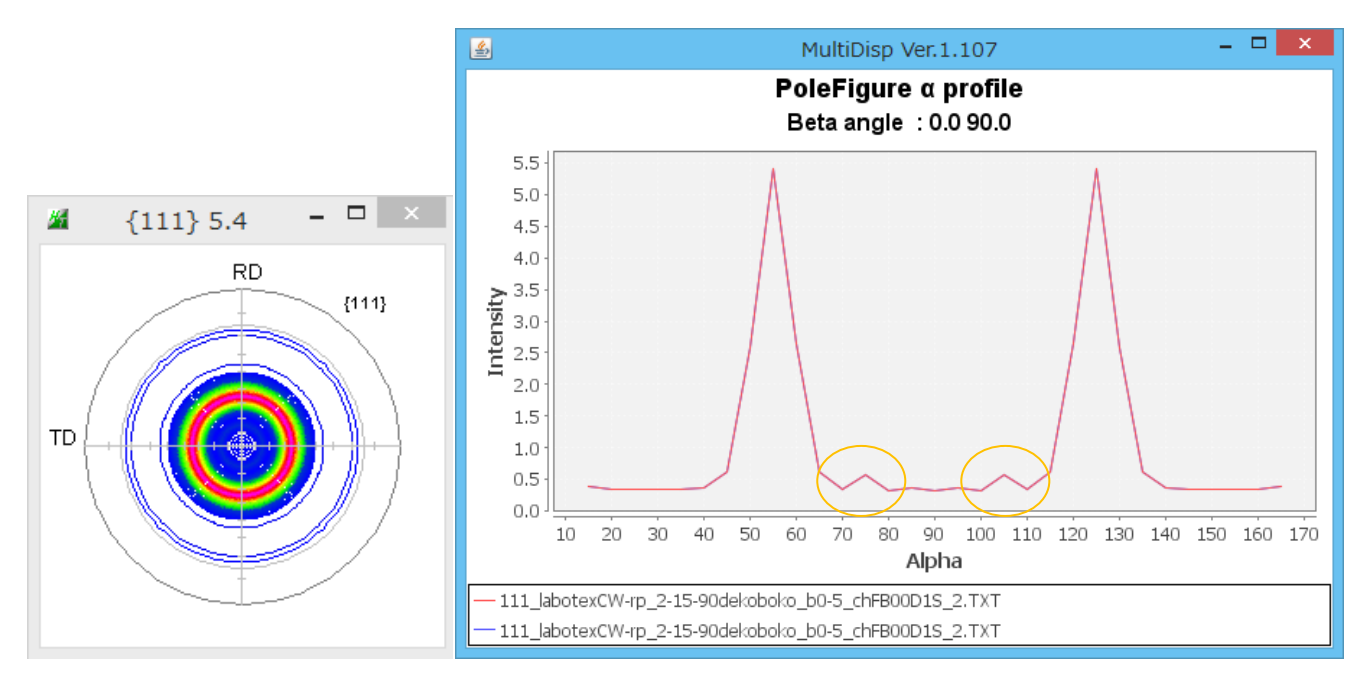

バックグランドの凸凹により、新しいFiberが計算されてしまいます。 このような場合、バックグランドの修正が必要になります。 ж.

### ODFPOleFigure 2 - TooKit- SoftWare- Page(Next)- PoleBackgroundEditor

| -Back Editor —<br>ASC format                                                    | PoleBackgroundEditor             | Asc format |  |  |  |
|---------------------------------------------------------------------------------|----------------------------------|------------|--|--|--|
| <u>#</u>                                                                        | PoleBackgroundEditor 1.04 by CTR | - 🗆 🗙      |  |  |  |
| File Help Excel                                                                 |                                  |            |  |  |  |
| InputFile(ASC)                                                                  |                                  |            |  |  |  |
| 111_labotexCW-rp_2-15-90dekoboko.ASC                                            |                                  |            |  |  |  |
| Editor                                                                          |                                  |            |  |  |  |
| Peakdata                                                                        |                                  |            |  |  |  |
| Magnification (X) 1.                                                            | 0 O BackgroudPlus                |            |  |  |  |
| Create AscFile                                                                  |                                  |            |  |  |  |
| W¥Fiber-Measure¥15-90¥REVERSE¥111_labotexCW-rp_2-15-90dekoboko_chCRB.ASC Create |                                  |            |  |  |  |
|                                                                                 |                                  |            |  |  |  |
|                                                                                 |                                  |            |  |  |  |
|                                                                                 |                                  |            |  |  |  |

TextDisplay 1.13M c:¥CTR¥work¥PolebackgroundEditor¥text.txt

|   | File Help |                    |                    |
|---|-----------|--------------------|--------------------|
|   | 0         | 10065.900164008102 | 10065.900164008102 |
|   | 1         | 13325.565539763778 | 13325.565539763778 |
|   | 2         | 15542.27561899828  | 15542.27561899828  |
|   | 3         | 16961.027644790705 | 16961.027644790705 |
|   | 4         | 17792.32429448263  | 17792.32429448263  |
|   | 5         | 18213.55443620587  | 18213.55443620587  |
|   | 6         | 18370.37388541039  | 18370.37388541039  |
|   | 7         | 18378.08616139213  | 18378.08616139213  |
|   | 8         | 18323.023243820913 | 18323.023243820913 |
|   | 9         | 18263.926329268244 | 18263.926329268244 |
|   | 10        | 18233.32658773522  | 18233.32658773522  |
| _ | 11        | 18238.92591918037  | 18238.92591918037  |
|   | 12        | 12264.977710047504 | 12264.977710047504 |
|   | 13        | 18273.66758979361  | 18273.66758979361  |
|   | 14        | 18206.494187416676 | 18206.494187416676 |
|   | 15        | 17985.64988798355  | 17985.64988798355  |
|   |           |                    |                    |

バックグランドデータを直接編集する

#### バックグランドをExcelで修正する。

| <u>84</u>                                                                       | PoleBackgroundEditor 1.04 by CTR – 🗆 🗙 |  |  |  |  |
|---------------------------------------------------------------------------------|----------------------------------------|--|--|--|--|
| File Help Excel                                                                 |                                        |  |  |  |  |
| InputFile(A Excel select                                                        |                                        |  |  |  |  |
| Excel Start                                                                     | 2-15-90dekoboko.ASC                    |  |  |  |  |
| Editor                                                                          |                                        |  |  |  |  |
| Peakdata     Magnification (X)     1.0     DeckgroudPlus                        |                                        |  |  |  |  |
| Create AscFile                                                                  |                                        |  |  |  |  |
| W¥Fiber-Measure¥15-90¥REVERSE¥111_labotexCW-rp_2-15-90dekoboko_chCRB.ASC Create |                                        |  |  |  |  |
|                                                                                 |                                        |  |  |  |  |

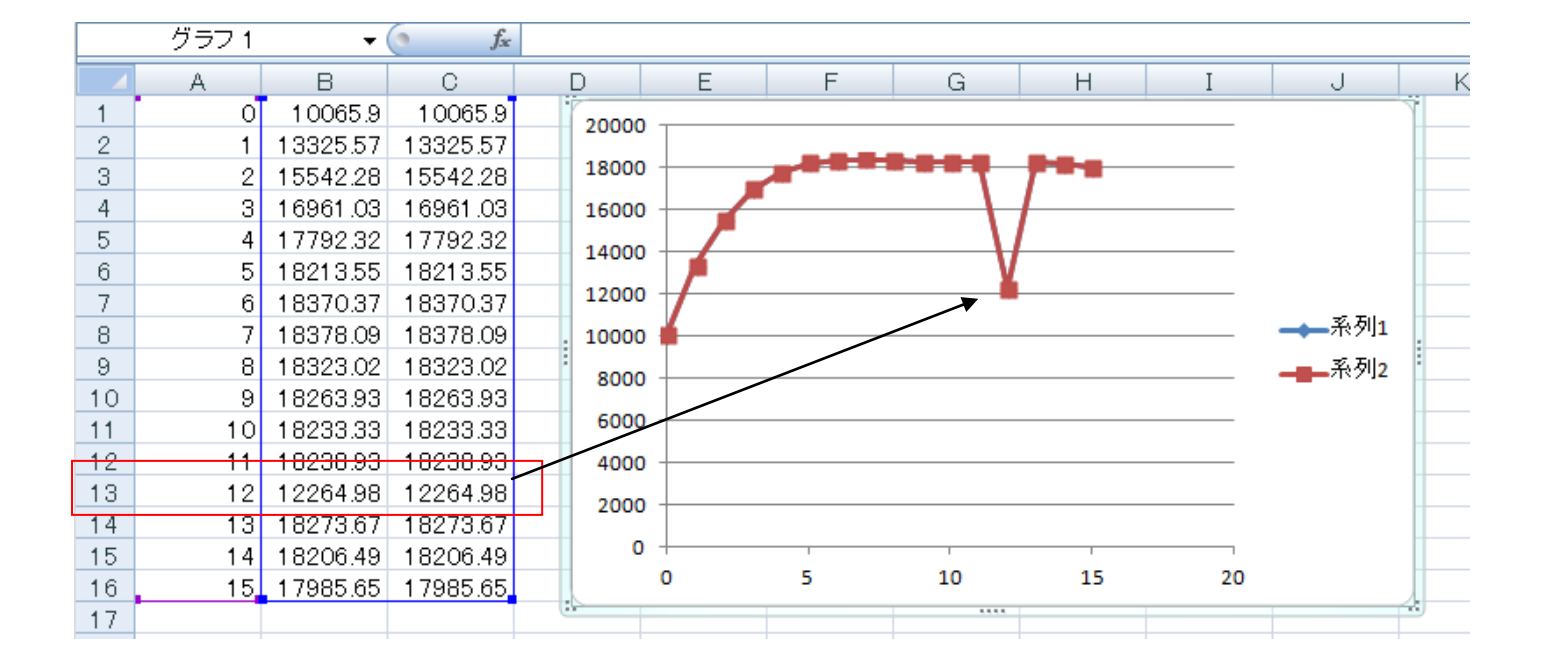

# ODFPoleFigure2ソフトウエアでバックグランドdefocus補正

| <b>24</b>                                                                          | ODFPoleFigure2 3.63YMT[18/03                    |  |  |       |  |
|------------------------------------------------------------------------------------|-------------------------------------------------|--|--|-------|--|
| File Linear(absolute)3D ToolKit Help InitSe                                        | t BGMode Measure Condition Free OverlapRevision |  |  |       |  |
| Files select ASC(RINT-PC)  Ill_labote>                                             | C Measure                                       |  |  |       |  |
| Calcration Condition<br>Previous Next W¥Fiber-Measure¥15-<br>Backgroud delete mode | 90 Defocus(Option)<br>90 Measure(Calc)          |  |  |       |  |
| MultiDisp<br>111_labotexCW-rp_2-1                                                  | Ver.1.107 – 🗆 ×<br>5-90dekoboko_b0-5.ASC        |  |  |       |  |
| 4,500 -                                                                            | Λ                                               |  |  |       |  |
| 4,000 -                                                                            |                                                 |  |  |       |  |
| 3,500                                                                              |                                                 |  |  |       |  |
| 3,000 ·<br>8 2,500 ·                                                               |                                                 |  |  |       |  |
|                                                                                    |                                                 |  |  | 2,000 |  |
| 1,500 -                                                                            |                                                 |  |  |       |  |
| 1,000                                                                              |                                                 |  |  |       |  |
| 500                                                                                |                                                 |  |  |       |  |
|                                                                                    |                                                 |  |  |       |  |
| 15 20 25 30 35 40 45 50 55 60 65 70 75 80 85 90<br>alfa                            |                                                 |  |  |       |  |
| — miniP — maxP — aveP — bg1 — bg2 — auto                                           |                                                 |  |  |       |  |

弱いFiberは強いFiberに隠される ( $\alpha$ =75度) PoleFigureProfile で $\alpha$ 方向 Profileの確認が重要です。 Step=500 PoleFigureProfileで

PoleFigureProfile で a 方向 Profile を表示

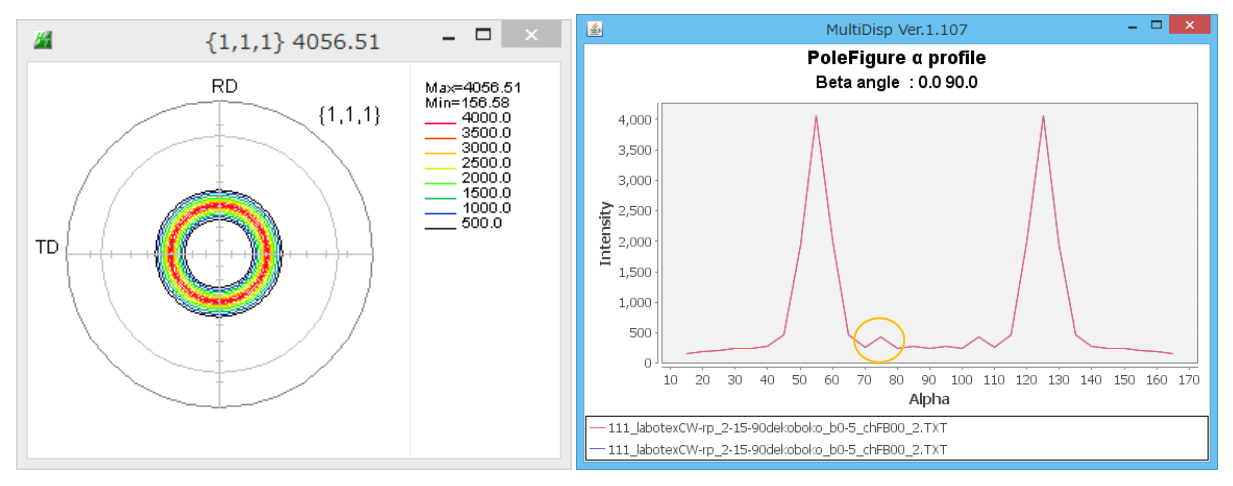

Step=400

Step=300

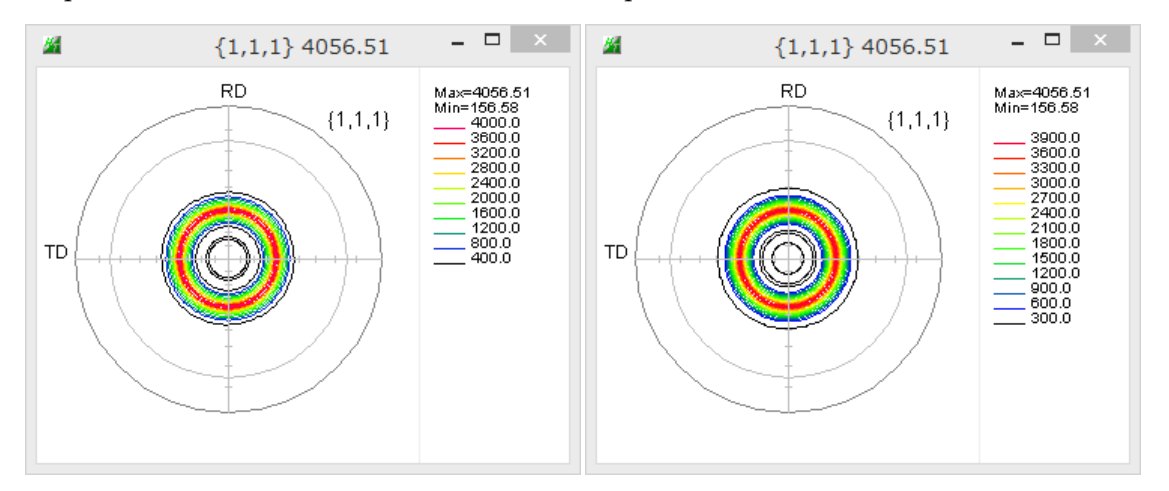

Step=200

Step=100

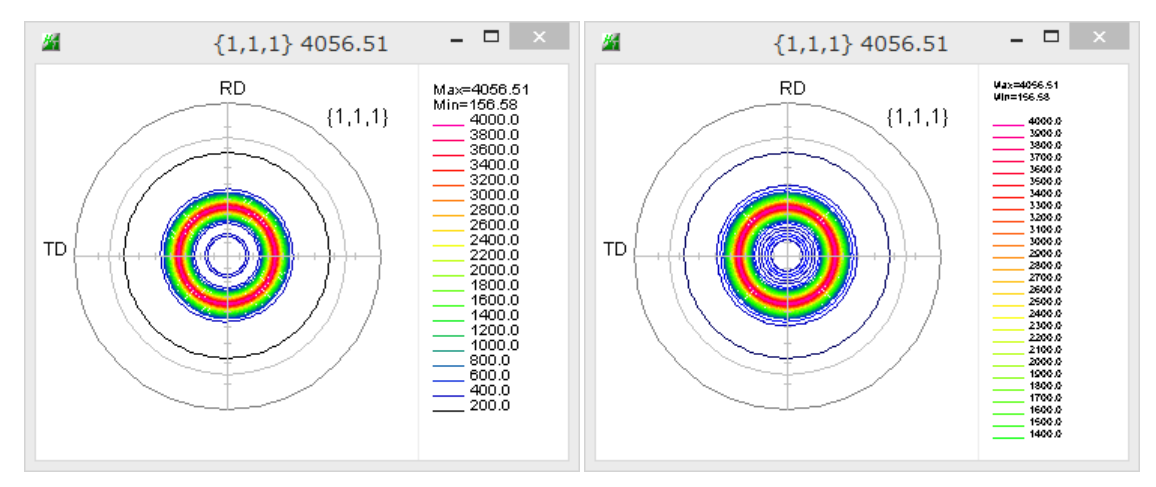

Step=500 と 100 では確認出来ません。